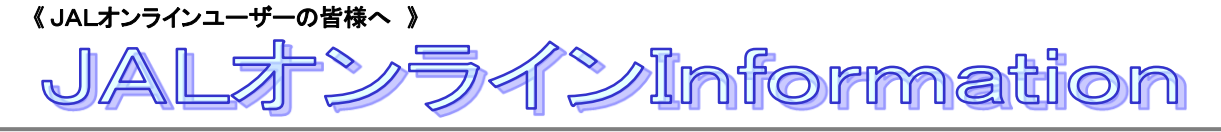

# info 操作ボタン、画面表示の一部変更について

操作ボタン、画面表示の一部変更についてお知らせいたします。

- 1、ご搭乗者を1名に限定する機能を追加します
- 2、 予約発券操作を短縮します
- 3、 [予約のみ完了する]ボタンの表示設定について
- 4、「発券用部課選択画面の設定」について
- 5、「レポート備考」欄の表示設定について

#### 適用開始: <u>2016年1月21日(木)</u>

## 1 ご搭乗者を1名に限定する機能を追加します

企業さまの設定として、ご予約をご搭乗者1名に限定して作成したい場合は、お客様情報入力画面のお客様情報で [人数を追加する]ボタンを非表示にして人数追加を制御します。 ご希望の場合は、営業担当までご連絡をお願いいたします。

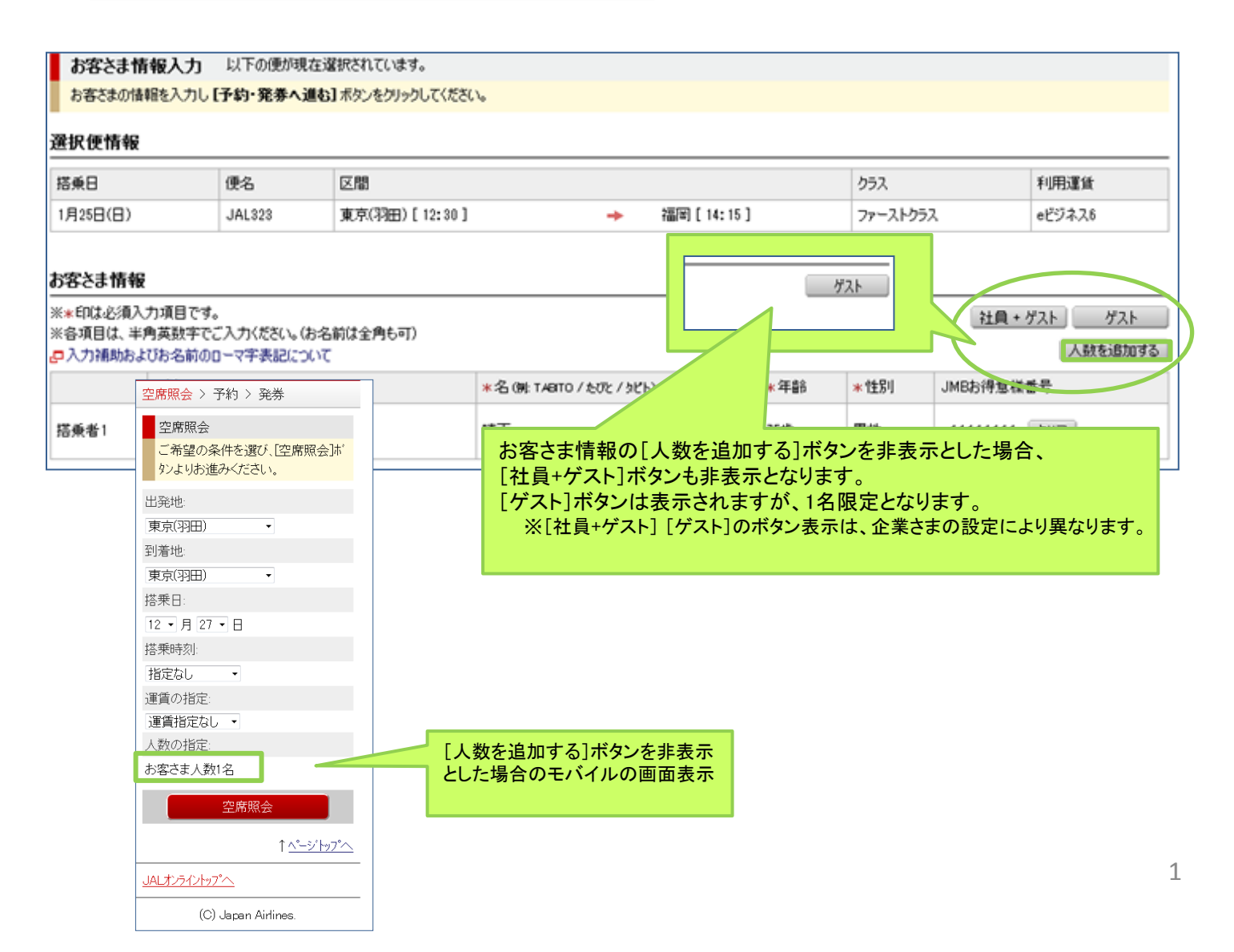

2 予約発券操作を短縮します

お客さま情報入力後、予約完了画面に進むことなく、予約完了と同時に発券操作が可能となります。 予約と発券を別のタイミングで行う場合は、[予約のみ完了する]ボタンをクリックします。

|                                                                                                    | に確認されています。                                                                                                    |                                                                                                    |                                                                                                    |                                                                                                    |                                                                                                    | 発券                                                                                                    |                                                                                                    |                                                                                                    |                                                                                                    |                                                                                                    |                                                                  |               |          |                                        |                                                                                                    |
|----------------------------------------------------------------------------------------------------|----------------------------------------------------------------------------------------------------|----------------------------------------------------------------------------------------------------|----------------------------------------------------------------------------------------------------|----------------------------------------------------------------------------------------------------|----------------------------------------------------------------------------------------------------|----------------------------------------------------------------------------------------------------|----------------------------------------------------------------------------------------------------|----------------------------------------------------------------------------------------------------|----------------------------------------------------------------------------------------------------|----------------------------------------------------------------------------------------------------|------------------------------------------------------------------|---------------|----------|----------------------------------------|----------------------------------------------------------------------------------------------------|
| お客さまの情報を入力し【子約・発券へ)                                                                                                    | 進む】ボタンをクリックしてくださ                                                                                                    | L Va                                                                                                    |                                                                                                    |                                                                                                    |                                                                                                    | お客さまのご子                                                                                                    | 約を承りました。                                                                                                    |                                                                                                    |                                                                                                    |                                                                                                    |                                                                  |               |          |                                        |                                                                                                    |
| 织便情報                                                                                                    |                                                                                                    |                                                                                                    |                                                                                                    |                                                                                                    |                                                                                                    | 850R                                                                                                    | 支払い方法を選択し                                                                                                    | で[発券する]オ                                                                                                    | ほうしをクリックしてください。                                                                                                    |                                                                                                    |                                                                  |               |          |                                        |                                                                                                    |
| 茶垂日 便名                                                                                                    | 区間                                                                                                    |                                                                                                    |                                                                                                    | クラス                                                                                                    | 利用運貨                                                                                                    | 予約内容                                                                                                    |                                                                                                    |                                                                                                    |                                                                                                    |                                                                                                    |                                                                  |               |          |                                        |                                                                                                    |
| 月25日(日) JAL323                                                                                                    | 東京(羽田)[12:30]                                                                                                    | +                                                                                                    | 福岡[14:15]                                                                                                    | ファーストク                                                                                                    | 75ス eビジネス6                                                                                                    | 27-10 108B                                                                                                    | 1月1日(金)                                                                                                    |                                                                                                    |                                                                                                    |                                                                                                    |                                                                  |               |          |                                        |                                                                                                    |
|                                                                                                    |                                                                                                    |                                                                                                    |                                                                                                    |                                                                                                    |                                                                                                    | PC7F WHE                                                                                                    | .,,,,,,,,,,,,,,,,,,,,,,,,,,,,,,,,,,,,,,                                                                                                    |                                                                                                    |                                                                                                    |                                                                                                    |                                                                  |               |          |                                        |                                                                                                    |
| 客さま情報                                                                                                    |                                                                                                    |                                                                                                    |                                                                                                    |                                                                                                    |                                                                                                    | 予約番号                                                                                                    | 搭乗日                                                                                                    | 便名                                                                                                    | 区間                                                                                                    | NIT NIT                                                                                                    | (                                                                | クラス           | 利用運貨     | 100000100                              | 子約区分                                                                                                    |
| *印は必須入力項目です。<br>-各項目は、半角英数字でご入力ください。()                                                                                                    | お名前は全角も可)                                                                                                    |                                                                                                    |                                                                                                    |                                                                                                    | 社員 + ゲスト ゲスト                                                                                                    | 1 0103                                                                                                    | 01,9268(8)                                                                                                    | JHL 0323                                                                                                    | 東京初田[1230]                                                                                                    | -> (@(P)                                                                                                    | [16:15]                                                          | 77-21-252     | 6C.7.4X0 | #30,990×126                            | 7.2.08                                                                                                    |
| 入力補助およびお名前のローマ字表記につ                                                                                                    | 500                                                                                                    |                                                                                                    |                                                                                                    |                                                                                                    | 人数を追加す                                                                                                    | 5                                                                                                    |                                                                                                    |                                                                                                    |                                                                                                    |                                                                                                    | リファレンス                                                           | A34623        | 合計金額     | į ¥36,990                              |                                                                                                    |
| * 姓 (明: 00ZORA / おおぞら )                                                                                                    | /オオゾラ)                                                                                                    | *名(第: TABITO / たびと / 5                                                                                                    | タピト) * 年春                                                                                                    | 將 *性別                                                                                                    | JMBお得意種書号                                                                                                    | お客さま情報                                                                                                    |                                                                                                    |                                                                                                    |                                                                                                    |                                                                                                    |                                                                  |               |          |                                        |                                                                                                    |
| 「予約のる                                                                                                    | み完てする                                                                                                    | コボタンは                                                                                                    | - 75歳                                                                                                    | 男性                                                                                                    | 11111111 2017                                                                                                    | お名前                                                                                                    |                                                                                                    |                                                                                                    | JALマイレージ                                                                                                    | バンク会員番号                                                                                                    |                                                                  |               | 社員情報     |                                        |                                                                                                    |
| (1) ホリックの                                                                                                    | がんりする                                                                                                    | うれノンは                                                                                                    |                                                                                                    |                                                                                                    |                                                                                                    | 秋子 晴正 裡                                                                                                    |                                                                                                    |                                                                                                    | 11111111                                                                                                    |                                                                                                    |                                                                  |               |          |                                        |                                                                                                    |
|                                                                                                    | 夜小設定,                                                                                                    | HIRC9                                                                                                    | ° (лт                                                                                                    |                                                                                                    |                                                                                                    | 部課選択                                                                                                    |                                                                                                    |                                                                                                    |                                                                                                    |                                                                                                    |                                                                  |               |          |                                        |                                                                                                    |
| 計細はも                                                                                                    | $3 \sim 2$                                                                                                    |                                                                                                    |                                                                                                    |                                                                                                    |                                                                                                    | 85UR3~K+85UR                                                                                                    | 名* 123                                                                                                    | F.A.F.BR                                                                                                    |                                                                                                    | ○ 部課                                                                                                    | コード・部課名                                                          | を絞り込む         |          |                                        |                                                                                                    |
|                                                                                                    |                                                                                                    | _                                                                                                    |                                                                                                    | _                                                                                                    |                                                                                                    |                                                                                                    | A01<br>B01<br>C01                                                                                                    | 関矩<br>人事部<br>京業部                                                                                                    |                                                                                                    | ※一部入力<br>単語フード                                                                                                    | 可く訪課コードは前                                                        | 前方一致)         |          |                                        |                                                                                                    |
| -ルアドレス その他のメールアドレン                                                                                                    | 2                                                                                                    | - JI-KOP                                                                                                    | 🔄 JALオンラインに支                                                                                                    | 予約                                                                                                    | 小発券へ進む▶                                                                                                    |                                                                                                    | D01<br>F01                                                                                                    | 间进出5<br>主行和55                                                                                                    | E                                                                                                    | 部課名                                                                                                    |                                                                  |               |          |                                        |                                                                                                    |
| 確1                                                                                                    |                                                                                                    |                                                                                                    |                                                                                                    | <u> ※</u> # 雨                                                                                                    | 声に進ったナ                                                                                                    |                                                                                                    | G01<br>H01<br>I01 T                                                                                                    | に<br>に<br>で<br>企画部                                                                                                    |                                                                                                    |                                                                                                    |                                                                  | 絞り込む          |          |                                        |                                                                                                    |
|                                                                                                    | <b>予約703</b>                                                                                                    | 完てする                                                                                                    |                                                                                                    | 光芬画                                                                                                    | 山に進みより。                                                                                                    |                                                                                                    |                                                                                                    |                                                                                                    |                                                                                                    |                                                                                                    |                                                                  |               |          |                                        |                                                                                                    |
| 操作完                                                                                                    | 1.030307                                                                                                    | 6190                                                                                                    |                                                                                                    |                                                                                                    |                                                                                                    | ファーストクラス                                                                                                    | ・クラス J 料金る                                                                                                    | 6支払い方法                                                                                                    | 選択                                                                                                    |                                                                                                    |                                                                  |               |          |                                        |                                                                                                    |
| ールアドレスは正しくこ入力く                                                                                                    | 約完了面                                                                                                    | 気に進みま                                                                                                    | - +                                                                                                    |                                                                                                    |                                                                                                    | TERNAL 10:5900                                                                                                    | 03016114811941618                                                                                                    | 3来唯个初前来2                                                                                                    | 878.9s                                                                                                    |                                                                                                    |                                                                  |               |          |                                        |                                                                                                    |
| J <sup>r</sup> i                                                                                                    | 小りつし 1 回し                                                                                                    |                                                                                                    | - 9 0                                                                                                    |                                                                                                    |                                                                                                    | <ul> <li>企業用計</li> <li>空港市</li> </ul>                                                                                                    | ECお支払い<br>個人負担でお支払い                                                                                                    | (相会・カレジット                                                                                                    | h→K•カ→ボ♪                                                                                                    |                                                                                                    |                                                                  |               |          |                                        |                                                                                                    |
|                                                                                                    |                                                                                                    |                                                                                                    |                                                                                                    | 子》                                                                                                    | 的のみ完了する 予約・発券へ進む・                                                                                                    | U Date                                                                                                    | a/AE(0305)                                                                                                    | (QLE 50557).                                                                                                    | 0 1 9 107                                                                                                    |                                                                                                    | -                                                                | 2             | ※美 オス    |                                        |                                                                                                    |
|                                                                                                    |                                                                                                    |                                                                                                    |                                                                                                    |                                                                                                    |                                                                                                    | レポート情報ノ                                                                                                    | চ                                                                                                    |                                                                                                    |                                                                                                    |                                                                                                    | _                                                                | 9             | ୧୫୫୨ର    |                                        |                                                                                                    |
|                                                                                                    |                                                                                                    |                                                                                                    |                                                                                                    |                                                                                                    |                                                                                                    | レポート儒考欄                                                                                                    |                                                                                                    |                                                                                                    |                                                                                                    |                                                                                                    | 発き                                                               | 朱完了           | 面面に      | 准みます                                   | ŧ.                                                                                                    |
| ·約完了画面】                                                                                                    | N                                                                                                    |                                                                                                    |                                                                                                    |                                                                                                    |                                                                                                    | レポート備考欄                                                                                                    |                                                                                                    |                                                                                                    |                                                                                                    |                                                                                                    | 565                                                              |               |          |                                        | , o                                                                                                    |
| <b>り完了</b> お客さまのご予約を以下のとおり                                                                                                    | )承りました。                                                                                                    |                                                                                                    |                                                                                                    |                                                                                                    |                                                                                                    | レホート国際相関                                                                                                    |                                                                                                    |                                                                                                    |                                                                                                    |                                                                                                    |                                                                  |               | _        |                                        |                                                                                                    |
| ・約内容及びに注意・ご案内」をご確認の上、<br>素指定される場合は、「座席指定・変更・取                                                                                                    | 、【発券へ進む】 ボタンをクリョ<br>Pia1 ボタンあクロックしてください                                                                                                    | りしてください。                                                                                                    |                                                                                                    |                                                                                                    |                                                                                                    |                                                                                                    |                                                                                                    |                                                                                                    |                                                                                                    |                                                                                                    |                                                                  |               |          |                                        |                                                                                                    |
|                                                                                                    | Cher which shares a stand of the stand                                                                                                    | •                                                                                                    |                                                                                                    |                                                                                                    |                                                                                                    |                                                                                                    |                                                                                                    |                                                                                                    |                                                                                                    |                                                                                                    |                                                                  |               |          |                                        | 発券する                                                                                                    |
| 内容                                                                                                    | 8:#199.*7(5                                                                                                    | 。<br>●・奇程(小がけた)(現会住                                                                                                    |                                                                                                    |                                                                                                    |                                                                                                    |                                                                                                    |                                                                                                    |                                                                                                    |                                                                                                    |                                                                                                    |                                                                  |               |          |                                        | 発券する                                                                                                    |
| <b>57音</b><br>(第 <b>元券(登録)期限 12月29日()</b><br>40)巻号 高糸日 使名<br>184 (月25日(日) JAL323<br>101-番号                                                                                                    | 月 は で 発着等限までに5<br>ただ今ご子が3 た<br>変形(3祖) [12:10]<br>登録-安美する                                                                                                    | ·<br>勝・聖録に応防けない場合は、<br>ないた使はすべて自動的なたか。<br>→ 福岡[14:10<br>リファ                                                                                                    | <ul> <li>シセルをれますのでご注意ください</li> <li>クラス</li> <li>クラス</li> <li>アーストクラス</li> <li>アレンス GT4657</li> </ul>                                                                                                    | へ。<br>利用運動<br>eビジネス6 ¥1<br>合計金額                                                                                                    | <b>兄弟へほしょ</b><br>36.950 子が近か<br>20                                                                                                    |                                                                                                    |                                                                                                    |                                                                                                    |                                                                                                    |                                                                                                    |                                                                  |               | Γ        |                                        | <b>発券する</b>                                                                                                    |
| 内容<br>第元学(登録)期限 12月29日()<br>10日 日日 使名<br>10日 1月2日(日) JAL223<br>エクト番号                                                                                                    | 月はで         発券所設までに5<br>ただ今ご予約次応           区間         東京(3祖)[12:10]           重称-実更する]                                                                                                    | ・<br>第・聖録に応だけない場合は、<br>ないた使ますべて自動的なにやっ<br>→ 福岡 [18:18                                                                                                    | シンセルをれますのでご注意ください<br>クラス<br>15 1 ファーストクラス<br>アレンス GT4657                                                                                                    | へ<br>利用運営<br>eピジネス5 ¥1<br>合計金額                                                                                                    | <b>RENED</b><br>14/25/9<br>74/25/9<br>74/25/9<br>74/25/9<br>10<br>10<br>10<br>10<br>10<br>10<br>10<br>10<br>10<br>10                                                                                                    | 【発券完了                                                                                                    | 画面】                                                                                                    |                                                                                                    |                                                                                                    |                                                                                                    |                                                                  |               |          |                                        | <u> 発券する</u>                                                                                                    |
| 97<br>第元第(登録)期限 12月29日()<br>10番号 昭希日 伊名<br>10日 月23日(日) JAL323<br>201日年                                                                                                    | 月はで 発売期間までに5<br>ただ今ご子が火火<br>変厚(3程) [12:10]<br>全路-文更する                                                                                                    | ·<br>● 金融、応だけない場合は、<br>ないた使はすべて自動的にキャ<br>● 福田 [14:11                                                                                                    | シンセルをれますのでご注意ください<br>クラス<br>15 1 ファーストクラス<br>アレンス GT4657                                                                                                    | へ<br>利用運動<br>e29ネス5 ¥1<br>合計金額                                                                                                    | <b>東京へ通じ</b><br>第599 - 予約25<br>90<br>10<br>112 年17 - 4日                                                                                                    | 【 <b>発券完了</b><br>系券完了 系参//                                                                                                    | 画面】                                                                                                    |                                                                                                    |                                                                                                    |                                                                                                    |                                                                  |               |          |                                        | <u>死券する</u>                                                                                                    |
| サ客<br>第元券(登録)期限 12月29日()<br>40番号 居県日 使名<br>104 月25日(日) JAL323<br>xかト番号<br>よれ報報                                                                                                    | 月誌で         発展系統会社である           反応令ご予修文化         反応令ご予修文化           区間         夏万(73日)         [11:40]           夏季(73日)         (12:40)         (12:40)                                                                                                    | ·唐·金融(论定时众()場合は、<br>《公式機能すべて自動的文字→<br>→ 福田 [14:11<br><b>リファ</b>                                                                                                    | やわせいまれますのでご注意ください<br>クラス<br>16 1 ファーストクラス<br>アレンス GT4057                                                                                                    | A<br>19用道論<br>+127ネス6 ¥1<br>合計金額                                                                                                    | <b>₹₹Х.52.</b><br>7452.9<br>7450.5<br>00<br><u>142.817</u> .488                                                                                                    | 【 <b>発券完了</b><br>発券完了<br>発券完了<br>業券<br>行む該新知(運用指定の                                                                                                    | 面面】<br>院子にたしました。<br>いけなつより予約調                                                                                                    | 細へお戻りにない                                                                                                    | )、ご務備方法をご確認で下                                                                                                    | ຮັບ。                                                                                                    |                                                                  |               |          |                                        | <u><u><u></u><u></u><u></u><u></u><u></u><u></u><u></u><u></u><u></u><u></u><u></u><u></u><u></u><u></u><u></u><u></u><u></u><u></u></u></u> |
| 内容<br>2第 元券 ( ① 録) 期限 12月29日( )<br>F47番号 協乗日 使名<br>144 1月25日(日) JAL223<br>129ト番号 ( )<br>345日 (日) ( 日) ( 日) ( 日) ( 日) ( 日) ( 日) ( 日                                                                                                    | 月試で         発売利用またに50           見たのごうちがた         足間           東京(3社2)         (11:40)           東京(3社2)         (11:40)           東市:東東京会         単本:東東京会                                                                                                    | ●-金融(次行けない場合は<br>S:公開はタイで自動的文字中<br>→ 編用 (14:11<br>リファ<br>151 マイレーク番                                                                                                    | <ul> <li>ウシセルをれますのでご注意くださ、</li> <li>クラス</li> <li>ファーストクラス</li> <li>アレンス GT4657</li> <li>参考 (広)将意味番号)</li> </ul>                                                                                                    | N<br>利用道鉄<br>eビジネス5 ¥1<br>合計金額                                                                                                    | ₹452.9           7452.9           7450.0           10           10           112.817           12.8188                                                                                                    | <b>【 発券完了</b><br>発券完了<br>発券完了<br>発券完了<br>和参<br>行約詳細(建席指定)<br>建築<br>建築<br>建築<br>生産<br>第二<br>二<br>二<br>二<br>二<br>二<br>二<br>二<br>二<br>二<br>二<br>二<br>二<br>二                                                                                                    | 画面】<br>売了いたしました。<br>いけをつより予約題<br>で通りまする事件に                                                                                                    | 細へお戻りにない<br>指定可能な空気                                                                                                    | <ol> <li>ご筋乗方法をご確認で下<br/>設加には扱いたかます)。</li> </ol>                                                                                                    | کرانه                                                                                                    |                                                                  |               |          |                                        | <b>死州寸</b> 乙                                                                                                    |
| <b>43字</b><br>237 元学 久 登録) 期限 12月29日(1)<br>543 第4日 使名<br>184 月25日(日) 44.323<br>43.15日(日) 44.323<br>43.15日(日) 44.323<br>43.15日(日) 44.323<br>43.15日(日) 44.323<br>43.15日(日) 44.323<br>43.15日(日) 44.323<br>43.15日(日) 44.323<br>44.15日(日) 44.151<br>44.15日(日) 44.151<br>44.15日(日) 44.151<br>45.15日(日) 45.151<br>45.151(1) 45.151<br>45.151(1) 45.151(1) 45.151<br>45.151(1) 45.151(1) 45.151<br>45.151(1) 45.151(1) 45                                                                                                    | 月はで         発売時期までした<br>ためっこすおよめ           区間         東方(3日) (12:30)           東京(3日) (12:30)         東西・東京方           単語・東京方         74条           73歳         シットのアドレス                                                                                                    | ●-金融いたけない場合は<br>ない表示すべて自動的なキャ<br>                                                                                                    |                                                                                                    | へ<br>19冊道館<br>+27年26 ¥1<br>合計全部                                                                                                    | 25 Add 2<br>5499 74503<br>10<br>M22817 AB<br>128/488                                                                                                    | (発券完了<br>発芽完了 条約<br>行が詳細(運席指定・<br>座席指定も予約詳細)。<br>」MB/JAL Kカードや                                                                                                    | 画面)<br>第7(以上はした。<br>い)所分しがり予約期<br>で取ります(等新にご<br>」のおサインアータイ                                                                                                    | ■ 2次元パー:                                                                                                    | <ol> <li>ご搭乗方法をご確認で<br/>時初(は限りがあります)。</li> <li>コード(キチットも客名:ま注2)</li> </ol>                                                                                                    | 送い。                                                                                                    | 1410%EN4                                                         | にお持ちください。     |          |                                        | <b>死州する</b>                                                                                                    |
| <b>43字</b><br>23 <b>分 23 (23 (23 (23 )) 別段)</b> 12月29日(1)<br>54 (13 4) (13 八日) (13 八日)<br>54 (15 (13 )) (13 八日) (13 八日)<br>54 (15 (13 )) (13 八日)<br>55 (15 八日) (13 八日)<br>55 (15 八日) (13 八日)<br>55 (15 八日) (13 八日)<br>55 (15 八日) (13 八日)<br>55 (15 八日) (13 八日)<br>55 (15 八日) (13 八日)<br>55 (15 八日) (13 八日) (13 八日)<br>55 (15 八日) (13 八日) (13 (13 八日) (13 八日) (13 (13 八日) (13 (13 八日) (13 (13 八日) (13 (13 八日) (13 (13 (13 (13 (13 (11))) (13 (11)) (13 (                                                                                                    | 月はで         発売時時までしま<br>たかっこ子は水亡           区間         夏万(3田) [12:30]           夏夏(3田) [12:30]         夏藤・夏夏ない           夏藤・夏夏ない         第48           万歳         メールアドレス                                                                                                    | <ul> <li>● 金融いただけない場合は、</li> <li>● 福岡(16:8</li> <li>リファ</li> <li>1931</li> <li>マイレージョ</li> </ul>                                                                                                    |                                                                                                    | A)<br>平明道法<br>4世233.5 年1<br>合計金額<br>(1)                                                                                                    | 20<br>10<br>11<br>11<br>11<br>11<br>11<br>11<br>11<br>11<br>1                                                                                                    | (発券完了<br>系券完了 系标//<br>行动詳細(迎房指定/<br>座席指定6子が詳細()<br>JMB/JAL Kカードや<br>運賃情報                                                                                                    | <b>画面】</b><br>防ア(いたしました。<br>い)ポタンより予約単<br>ておのます(名称)に、<br>「まりイフケータイ                                                                                                    | 4種へお戻りになる<br>指定可能な座馬<br>● 、2次元パー:                                                                                                    | <ol> <li>ご接乗方法をご確認<br/>「知」(は限りがあります)。<br/>コード(eチケットお客でまだ)</li> </ol>                                                                                                    | さい。<br>確認番号の(                                                                                                    | 1410/4EN4                                                        | にお持ち(ださい。     |          |                                        | 死勝寸る                                                                                                    |
| 1375<br>(第元学 (登録) 期限 12月29日(1)<br>14)前号 高泉日 使名<br>154 (月25日(日) JAL323<br>より日号<br>ま作報<br>15日 (日) JAL323<br>また日報 (日) JAL323<br>また日報 (日) (日)                                                                                                    | 月はで         発売時時までしご           ご問         ご問           東京(活田) [12:30]         登録:東京なる           単語:東京なる         単語:<br>コロ会           単語:<br>11金         メールアドレス                                                                                                    | <ul> <li>● 金融に応びない場合は、</li> <li>● 場間(16:8</li> <li>リファ</li> <li>25)</li> <li>マイレージョ</li> </ul>                                                                                                    |                                                                                                    | x<br>1983<br>2235 ¥1<br>231 ± 4                                                                                                    | 20<br>10<br>12810<br>12810<br>1 |                                                                                                    | <b>画面】</b><br>防ア(いたしました。<br>いいがないよりやお買<br>でありまくる時にに、<br>のよりインアータイ                                                                                                    | 補へお戻りになる<br>指定可能な座席<br>◎ 、2次元パー:                                                                                                    | り、ご務乗方法をご確認下<br>電動には取りがあります)。<br>コード(キチットお客さま)空)                                                                                                    | さい。<br>確認番号のに                                                                                                    | ารับประการ                                                       | にお持ちください。     |          |                                        | <b>死师寸</b> 乙                                                                                                    |
| 内容<br>2.券元券、(登録) 期限 12月29日(1)<br>13.9日 使名<br>14.9日<br>14.9日<br>14. | 月誌で         発売時時までしご<br>定用           区間         東京(功田) [12:10]           東京(功田) [12:10]         登録: 東東する           谷橋:         万歳           フラム         メールアドレス                                                                                                    | ● 金融に応びない場合は<br>③ 公開はすべて自動的なキャ<br>→ 編用 (14:81<br>リファ<br>生約 マイレージョ<br>発き                                                                                                    |                                                                                                    | 、<br>19月3年<br>e023.3 ¥i<br>合計金額<br>ひ♪<br>みます。                                                                                                    | 20<br>6556<br>612 617 (AB)<br>1281688                                                                                                    |                                                                                                    | <b>) ወ ඛ )</b><br>ም 7 (እቲ.სგ.სგ.<br>) እየኦን-2075/8<br>ፕ መስታ ላ ናቆክር:<br><br><br><br><br><br><br>                                                                                                    | - 雑へお戻りにない<br>皆定可能な速度<br><u>● 、2次元パー:</u>                                                                                                    | り、ご搭乗方法をご確認で下<br>転行には限りがあります)。<br>コード(キチッットお客さまだ)                                                                                                    | さい。<br>確認番号の(                                                                                                    | ¥36,990                                                          | にお持ちください。     |          |                                        | 900000                                                                                                    |
| 1987<br>(第元第《登録》期段 12月29日(1<br>40)@参 国泰日 使名<br>1月25日(日) JA(323<br>10)1冊号<br>30<br>10)1冊号<br>10)1冊号<br>10)1冊<br>10)1冊<br>10                                                                                                    | 月誌で         発売等等までして、<br>定価           区間         東方(羽北)           東京(羽田)         [12:10]           夏藤:支更する            年齢         71歳           ジールアドレス            尾畑・            東京(新田)         (12:10)           東井:支更する                                                                                                    | ・    ・    ・    ・    ・    ・    ・                                                                                                    | クラス           クラス           1           ファーストクラス           ルンス           GT4657           8年 (D)得意報告年)           発芽へば           券画面に進                                                                                                    | 、<br>19月3年<br>e023.3 ¥<br>合計金額<br>ひ♪<br>みます。                                                                                                    | 2550 2<br>5550 74529<br>7550 8<br>00<br>12 817 1488<br>12 81488                                                                                                    | C <b>発券完了</b> A 表示     F か 証料紙 (単原指定)     A 表示     F か 証料紙 (単原指定)     MB / AL Xカードや      運賃情報      利金      村金      村会      大次法性情報                                                                                                    | <b>     御面</b> 加     加     加     加     加                                                                                                    | - <del>後</del> へお戻りにない<br>皆定可能な速度<br><u>● 、2次元パー:</u>                                                                                                    | 1、ご核乗方法をご確認で下<br>活動ごは取りがあります)。<br>コード(キチケットお客さまだ)                                                                                                    | さい。<br>確認番号のに                                                                                                    | ¥36,990                                                          | にお持ちください。     |          |                                        | 70972                                                                                                    |
| 1978<br>第7577(登録)列映 12月29日(1)<br>10月25日(日) 月25日(日) 月41323<br>10月11日(日) 月41323<br>10月11日(日) 月4133<br>10月11日(日) 月4133<br>10月111日(日) 月4133<br>10月111日(日) 月4133<br>10月111日(日) 月4133<br>10月111日(日) 月4133<br>10月111日(日) 月4133<br>10月111日(日) 月4133<br>10月111日(日) 月4133<br>10月111日(日) 月4133<br>10月111日(日) 月4133<br>10月111日(日) 月4133<br>10月111日(日) 月4133<br>10月111日(日) 月4133<br>10月111日(日) 月4133<br>10月1111日(日) 月4133<br>10月11111<br>10月11111<br>10月11111<br>10月1111<br>10月11111<br>10月11111<br>10月11111<br>10月11111<br>10月1111<br>10月11111<br>1                                                                                                    | 月込で         兄弟の完全などまた           201         夏方(7社2)           夏方(7社2)         (11:10)           夏春・麦夏方3         (11:10)           夏春・麦夏方3         (11:10)           夏春・麦夏方3         (11:10)           夏春・麦夏方3         (11:10)           夏春・麦夏方3         (11:10)           夏春・麦夏方3         (11:10)           夏春・麦夏方3         (11:10)           夏春・麦夏方3         (11:10)           夏春・麦夏方3         (11:10)           夏春・麦夏方3         (11:10)           夏春・麦夏方3         (11:10)           夏春・麦夏方3         (11:10)           夏春・麦夏方3         (11:10)           夏春・麦夏方3         (11:10)           夏春・麦夏う3         (11:10)           夏春・麦夏う4         (11:10)           夏夏季・麦夏う5         (11:10)           夏夏季・麦夏う5         (11:10)           夏夏季・麦夏う5         (11:10)           夏夏季・麦夏季・麦夏う5         (11:10)           夏夏季・麦夏季・麦夏季・麦夏季・麦夏・麦夏・麦夏・麦夏・麦夏・麦夏・麦夏・麦夏・麦夏・麦夏・麦夏・麦夏・麦夏・                                                                                                    | <ul> <li>● 金融(次気付ない場合は、<br/>(水気気はすべて自動的気やす)</li> <li>◆ 福岡 [14:11</li> <li>リファ</li> <li>リファ</li> <li>1201</li> <li>マイレージョ</li> <li>201</li> <li>マイレージョ</li> <li>201</li> <li>マイレージョ</li> <li>201</li> <li>マイレージョ</li> <li>201</li> <li>マイレージョ</li> </ul>                                                                                                    | やせいそれはすのでご注意ください<br>51 ファーストクラス<br>52 ファーストクラス<br>51 ファーストクラス<br>51 ファーストクラス<br>52 GT4057<br>54 GH(登集編巻き)<br>発券へ進<br>券画面に進                                                                                                    | 19月3年<br>(19月3年<br>(19月3年)<br>(19月3年)<br>(19)<br>(19)<br>(19)<br>(19)<br>(19)<br>(19)<br>(19)<br>(19                                                                                                    |                                                                                                    | C 免券完了<br>条券完了<br>条券完了<br>条券完了<br>度券完了<br>条券<br>行う資料線(使用指定<br>本<br>度間指数<br>(」別局/JAL にカードや<br>運賃情報<br>料金                                                                                                    | <b>     御面</b> )     第7(いたしました。     30(おかとめつずや)     31(おかとめつずや)     15(なうすや)     15(なうすや)     15(なうすや)     15(なうすや)     15(なうすや)     15(なうすや)                                                                                                    | 告報へお戻りにな<br>指定可能な座馬<br>≗、℃次元パー                                                                                                    | )、ご招乗方法をご確認で下<br>発売ごは認力があります)。<br>コード(eチケットを客さま注)                                                                                                    | さい。<br>確認番号の(                                                                                                    | ¥36,990                                                          | cb#5(£21%     |          |                                        | Rets                                                                                                    |
| hy 存<br>第7277(登録)期限 12月29日(/)<br>10月5日(日) 月12日(日) 月12日<br>10月1日(日) 月12日(日) 月12日<br>10月1日(日) 月12日(日) 月12日<br>10月1日(日) 月12日(日) 月12日<br>10月1日(日) 月12日(日) 月12日<br>10月1日(日) 月12日(日) 月12日<br>10月1日(日) 月12日(日) 月12日<br>10月1日(日) 月12日(日) 月12日(日) 月12日<br>10月1日(日) 月12日(日) 月12(日) 月12(日) 月12(日) 月12(日) 月12(日) 月12(日) 月12(日) 月12(日) 月12(日) 月12(日) 月12(日) 月12(日) 月12(日) 月12(日) 月12(日) 月12(日) 月12(日) 11(1)(1)(1)(1)(1)(1)(1)(1)(1)(1)(1)(1)(1                                                                                                    | 月はで         児弟の保まなした。           夏畑         夏丸(743)           夏丸(743)         (11:10)           夏秋・東東方の         (11:10)           草油・東東方の         (11:10)           草油・東東方の         (11:10)           草油・東東方の         (11:10)           草油・東東方の         (11:10)           草油・東東方の         (11:10)           草油・東東方の         (11:10)           草油・東東方の         (11:10)           「日本市         (11:10)           「日本市         (11:10)           「日本市         (11:10)                                                                                                    |                                                                                                    | やせいそれますのでご注意くだまで<br>51 ファーストウラス<br>ファーストウラス<br>マーストウラス<br>の<br>「クラス<br>ファーストウラス<br>マーストウラス<br>の<br>「クラス<br>マーストウラス<br>マーストウラス<br>の<br>マーストウラス<br>の<br>マーストウラス<br>マーストウラス<br>マーストウラス<br>の<br>マーストウラス<br>の<br>マーストウラス<br>マーストウラス<br>マーストウラス<br>の<br>マーストウラス<br>マーストウラス<br>マーストウラス<br>の<br>マーストウラス<br>の<br>マーストウラス<br>マーストウラス<br>マーストウ<br>マーストウ<br>マーストロ<br>マーストロ<br>マース<br>マーストロ<br>マース<br>マース<br>マース<br>マース<br>マース<br>マース<br>マース<br>マース                                                                                                    | 19月3年<br>19月3日<br>19月3日<br>11<br>11<br>11<br>11<br>11<br>11<br>11<br>11<br>11<br>1                                                                                                    | <mark>25×36 с</mark><br>74У259<br>74У259<br>74У250<br>00<br>8127817 лан<br>12181488<br>12181488                                                                                                    | (発券完了 系約           (予約詳細(使席指定・<br>度席指定も予約詳細)           (別時/JAL にカードや)           連貫情報           お客さま情報           わ名前           サンチ 時正 単                                                                                                    | <b>画面)</b><br>焼了いたしました。<br>い<br>水ウンより予約<br>調<br>でかまする場合に<br>の<br>メリカータイ                                                                                                    | ∺線へお戻りにない<br>皆定可能な速度<br>@、℃次元パー                                                                                                    | り、こ招乗方法をご確認<br>「<br>数には認知があります)。<br>コード(eチケットお客さませ2)                                                                                                    | さい。<br>確認番号の(                                                                                                    | ารักษะอางรั<br>¥36,990                                           | c8445         |          |                                        | Refs                                                                                                    |
| サ存<br>第元券(登録)期限 12月20日(/<br>409巻号 昭毎日 使名<br>1月2日(日) 月2日(日) 月2日<br>201日年 (日)<br>201日年 (日)<br>201日年                                                                                                    | 月込で         発売時代またに5<br>見た時代上がれた           区間         夏第7(第四) (11:10)           夏季/第四) (11:10)         夏季/第四) (11:10)           夏季/第四) (11:10)         夏季/第四) (11:10)           夏季/第四) (11:10)         夏季/第四) (11:10)           夏季/第四) (11:10)         夏季/第四) (11:10)           夏季/第四) (11:10)         夏季/第四) (11:10)           夏季/第四) (11:10)         夏季/第四) (11:10)           夏季/第四) (11:10)         夏季/第四) (11:10)           夏季/第四) (11:10)         第四) (11:10)           夏季/第四) (11:10)         第四) (11:10)           夏季/第回) (11:10)         第四) (11:10)           夏季/第回) (11:10)         第四) (11:10)           夏季/第回) (11:10)         第四) (11:10)           夏季/第回) (11:10)         第四) (11:10)           夏季/第回) (11:10)         第四) (11:10)           夏季/第回) (11:10)         第四) (11:10)           夏季/第回) (11:10)         第四) (11:10)           夏季/第回) (11:10)         第四) (11:10)           夏季/第回) (11:10)         第四) (11:10)           夏季/第回) (11:10)         第四) (11:10)           夏季/第回) (11:10)         第四) (11:10)           夏季/第回) (11:10)         第四) (11:10)           夏季/第回) (11:10)         第四) (11:10)           夏季/10)         第四) (11:10)           夏季/10)         < |                                                                                                    |                                                                                                    | ■ 10月3日本<br>(************************************                                                                                                    |                                                                                                    | (発券完了)         系券完了 系約前           (予約3年約4年8月本)         第           (国内)人日、区カードや            運賃情報            日客さま情報            お名前            大子 晴正 様                                                                                                    | (回面)<br>売了(いたしました。<br>い)沢タンより予約課<br>であゆます(本新にに、<br>のます(本新に、)                                                                                                    | - 細へお戻りにな<br>皆定可能な逐度<br>金 、 2 大元パー・                                                                                                    | り、ご搭乗方法をご確認で<br>発動には際りがあります)。<br>コード(eチケットお客さま注2)                                                                                                    | さい。<br>確認番号の(                                                                                                    | ¥36,990                                                          | c8495(881%    |          |                                        | Rets                                                                                                    |
| NY容<br>第元2月20日(1)<br>第月3日日日<br>12月20日(1)<br>12月20日(1)<br>第日10日日<br>12月21日日<br>12月21日日<br>13月21日日<br>13月21日<br>13月21日<br>13月2111日<br>13月2111日<br>13月211日<br>13月3                                                                                            | 月込で         児弟の代表などに5<br>見たがくこうなん           区間         夏夏7(3日)           夏夏7(3日)         11:20           夏夏7(3日)         11:20           夏夏7(3日)         11:20           夏夏7(3日)         11:20           夏夏7(3日)         11:20           夏夏7(3日)         11:20           夏夏8-天夏35         20           75歳         20           75歳         20           第二次アドレス         20           二日の         20           二日の         20                                                                                                    | <ul> <li>● 空秋 (次行けない場合は、<br/>・ 第四) (14:11</li> <li>・ 第四) (14:11</li> <li>・ 第</li></ul>                                                                                                    | Pとせいまれますのでご注意ください                                                                                                    | 19開業業<br>+2723.5 11<br>合計金額 ひ ▶ みます。 2 使用紙 2 使用紙                                                                                                    | ま599<br>デギジンカ<br>5599<br>10<br>転交 例び 本紙<br>注発情報<br>・<br>・<br>・<br>・<br>・<br>・<br>・<br>・<br>・                                                                                                    | (発券完了)           発売了           発売了           発売了           (戸が詳細)(湿房指定)           (別日/JAL 区カードや)           連貨情報           料金           が客さま情報           内名前           秋子 晴正 様           →18.0~2010                                                                                                    | ( <b>四面)</b><br>売了くたしました。<br>い別ペランより予約請<br>で都のまずる新にごであります。<br>「自力イフケータイ                                                                                                    | 補へお戻りにな<br>皆定可能な返馬<br>● 、2次元パー:                                                                                                    | 0、ご搭乗方法をご確認で<br>5款(ZGR97があります)。<br>コード(キチケットお客ごまだ)                                                                                                    | ざい。<br>確認書寺の、                                                                                                    | ∙ৰ্শটেক্ছ≣যাৰ্থা<br>¥36,990                                      | にお持ち(ださい。<br> |          |                                        | Retz                                                                                                    |
| 内容<br>235 元25 (233) 期限 12月29日(1)<br>547 勝号                                                                                                    | 月誌で         発売和算法でに5<br>次をのご予約大応           区間         夏京(3社8)           夏京(3社8)         [11:40]           夏夏市(3社8)         [11:40]           夏夏市(3社8)         [11:40]                                                                                                    | <ul> <li>● 金融 小だけない場合は、</li> <li>● 福岡 (14:11</li> <li>リファ</li> <li>15:11</li> <li>マイレージ番</li> <li>単性</li> <li>25:1</li> <li>マイレージ番</li> <li>発売 考</li> <li>重:東東・取油</li> </ul>                                                                                                    | かたしまれますのでご注意ください<br>かたし、第51 ファーストクラス<br>ファーストクラス<br>マレンス GT4657<br>年 仏・特定株番号)<br>発芽へ近世<br>券画面に進                                                                                                    | 、<br>(19月1年<br>(12)3.4 ×1<br>合計金額<br>の<br>よ<br>二<br>(12)<br>(12)<br>(                                                                                                    | まの31 2<br>まの3<br>たてたり<br>たたの<br>たたの<br>たのの<br>たの<br>たのの<br>たの<br>たのの<br>たのの<br>たの<br>たのの<br>たの<br>たの<br>たの<br>たの<br>たの<br>たの<br>たの<br>たの<br>たの<br>たの<br>たの<br>たの<br>たの<br>たの<br>たの<br>たの<br>たの<br>たの<br>たのの<br>たの<br>たの<br>たの<br>た<br>たの<br>たの<br>たの<br>たの<br>たの<br>たの<br>たの<br>たの<br>たの<br>たの<br>たの<br>たの                                                                                                    | (発券完了)           発券完了           発券完了           東海浩定も予約詳細に、           小時日/JAL にカードや           運貨情報           料金           防容さま情報           均名前           秋子 時正 様           ご注査・ご案内           男・注意                                                                                                    | <b>)  ( ) () () () () () () () () () () () () </b>                                                                                                    | 補わる戻りにな<br>皆定可能な使用<br>●、2次元パー:                                                                                                    | り、ご接乗方法をご確認で<br>見知(ご成明)があります)。<br>コード(6チウットお客ごま注)                                                                                                    |                                                                                                    | \#JUDAEEN.#I<br>¥36,990                                          | にお持ちください。<br> |          |                                        | Retz                                                                                                    |
| 内容<br>237-25-25 (234) 期限 12月29日(1)<br>743-25 (234) 期限 12月29日(1)<br>743-25 (234) (234) (234)<br>743-25 (234) (234)<br>753-25 (234) (234)<br>121-25 (234)<br>121-25 (234)                                                                                                    | 月試で         発売数率なした。<br>見外数率なした。<br>東京(3)(20)         日本数           (三型)         東京(3)(20)         (11:10)           (重査: 支軍する)         (11:10)         (11:10)           (三型: 支軍する)         (11:10)         (11:10)           (三型: 支市)         (11:10)         (11:10)           (三型: 支市)         (11:10)         (11:10)           (三型: 支市)         (11:10)         (11:10)           (三型: 支市)         (11:10)         (11:10)           (三型: 支市)         (11:10)         (11:10)                                                                                                    | <ul> <li>● 金融 いたけない場合は、<br/>(いた親はすべて自動的文本マ・<br/>・ ※ 福岡 (14:11<br/>・ 14:11<br/>・ 12:11<br/>・ 14:11<br/>・ 14:111<br/>・ 14:11</li></ul>                                                                                                    | やたいまれますのでご注意くだえ、<br>クラス<br>ファーストクラス<br>アレンス GT4657<br>年 (山)得意構成形)<br>発芽へ近世<br>券 画 面に進                                                                                                    | 19月1日末<br>10日日末<br>10日日末<br>10日日<br>10日日<br>10日<br>10                                                                                                    | まのの<br>まのの<br>まのの<br>まので、本紙<br>たので、本紙<br>たので、本紙                                                                                                    | (発券完了)           発券完了           発券完了           発券完了           (日本)           (日本) | ( <b>) 面 面 )</b> (                                                                                                    | (細へお戻りにな)<br>指定可能な変現<br>を、2次元パー:<br>第1-2-パー先、                                                                                                    | <ol> <li>ご接乗方法をご確認で<br/>気気には限りがあります)。<br/>コード(キチケットお客さま)登)</li> <li>持ちご子やりの場合、お取び</li> </ol>                                                                                                    |                                                                                                    | vずれかを忘れず<br>¥36,990<br>搭乗にならなかっ                                  | にお持ちください。     |          |                                        | Retz                                                                                                    |
| 内容<br>2第729年(233)期限 12月29日(1)<br>75/3年代 (233)期限 12月29日(1)<br>75/3年代 (254)<br>75/3年代 (254)<br>75/3年代 (254)<br>75/3年代 (254)<br>1月21日(25)<br>75/3年代 (254)<br>1月21日(25)<br>1月21日(25)<br>11日(25)<br>11日(25)                                                                                                    | 月33で         兄弟和男女にしろ<br>兄弟の子がれた           22章         夏方(7社2)           夏方(7社2)         11:10           夏赤(天夏する)         第48           748         748           748         11:10           夏秋・東夏する)         第48           748         11:10           夏秋・東夏する)         第48           748         11:10           夏秋・東夏する)         11:10           夏秋・東夏する)         11:10           夏秋・東夏する)         11:10           夏秋・東夏する)         11:10           夏秋・東夏する)         11:10           夏秋・東夏する)         11:10           夏秋・東夏する)         11:10           夏秋・東夏する)         11:10           夏秋・東夏する)         11:10           夏秋・東夏する)         11:10           夏秋・東夏する)         11:10           夏秋・東夏する)         11:10           夏秋・東京市         11:10           夏秋・東京市         11:10           夏秋・東京市         11:10           夏秋・東京市         11:10           夏秋・東京市         11:10           夏秋・東京市         11:10           夏秋・東京         11:10           夏秋・東京         11:10           夏秋・東京         1                                                                                                    | <ul> <li>● 金融 いたけない場合は、<br/>※ と思わりても 創かに入やい         <ul> <li>◆ 福岡 (16:81</li> <li>リファ</li> <li>ジン(数・1 / 1 / 1 / 1 / 1 / 1 / 1 / 1 / 1 / 1 /</li></ul></li></ul>                                                                                                    | ウナルモルモルオッのでご注意ください クラス クラス 10 ファーストクラス マレンス G14657 日本 (5)得意味着年)  学 (5)得意味着年)  学 (5)得意味着年)  学 (5)得意味着年)                                                                                                    | ×<br>19月13年<br>10月13年<br>10日2日年<br>10日2日年<br>10日21日年<br>10日21日<br>10日21<br>10日21                                                                                                    | またり<br>またり<br>またり<br>またり<br>またり<br>またり<br>またり<br>また                                                                                                    | (発券完了)           発券完了           発券完了           (予約詳細(定席指定・<br>法の詳細(定席指定・<br>法の注意)           (MB/JAL IOカードや)           運貨情報           料金           が客さま情報           内名前           秋子 晴正 様           ご注意:こ案内           ●ご注意:           ・特徴医時(長能電灯)・           ・特徴医時(長能電灯)・           ・特徴医(時)、長能電灯)・           ・特徴医(時)、長能電灯)・                                                                                                    | * 画面面】<br>完了いたしました。<br>いかっより予約時で承知まず。<br>で承知まずを新れて、<br>このおサイフカータイ<br>日にいみしラインを<br>新聞書類120・先時間<br>日にいみしラインで、<br>第4<br>日にいましラインで、<br>あります。<br>の<br>日の、<br>の<br>して、<br>の<br>しました。<br>の<br>して、<br>の<br>しました。<br>の<br>して、<br>の<br>しました。<br>の<br>し、<br>の<br>し、<br>の<br>し、<br>の<br>し、<br>の<br>し、<br>の<br>し、<br>の<br>し、<br>の<br>し、<br>の<br>し、<br>の<br>し、<br>の<br>し、<br>の<br>し、<br>の<br>し、<br>の<br>し、<br>の<br>し、<br>の<br>し、<br>の<br>し、<br>の<br>し、<br>の<br>し、<br>の<br>し、<br>の<br>まず、<br>の<br>新れて、<br>で<br>し、<br>の<br>まず、<br>の<br>新れて、<br>で<br>し、<br>の<br>まず、<br>の<br>新れて、<br>こ<br>の<br>ち<br>イ<br>で<br>新れて、<br>こ<br>の<br>ち<br>イ<br>で<br>新れて、<br>こ<br>の<br>ち<br>イ<br>の<br>まず、<br>の<br>まず、<br>の<br>まず、<br>の<br>まず、<br>の<br>まず、<br>の<br>まず、<br>の<br>まず、<br>の<br>まず、<br>の<br>一、<br>日<br>し、<br>フ<br>つ<br>ち<br>の<br>し、<br>つ<br>こ<br>の<br>ち<br>の<br>し、<br>つ<br>し<br>つ<br>し<br>つ<br>つ<br>し<br>つ<br>し<br>つ<br>し<br>つ<br>し<br>し<br>つ<br>し<br>つ<br>し<br>つ<br>し<br>つ<br>し<br>つ<br>し<br>つ<br>し<br>つ<br>し<br>つ<br>し<br>つ<br>し<br>つ<br>し<br>つ<br>し<br>つ<br>し<br>つ<br>し<br>つ<br>し<br>つ<br>し<br>つ<br>し<br>つ<br>し<br>つ<br>し<br>つ<br>し<br>つ<br>し<br>つ<br>し<br>し<br>つ<br>し<br>し<br>し<br>つ<br>し<br>つ<br>し<br>し<br>し<br>つ<br>し<br>つ<br>し<br>し<br>し<br>つ<br>し<br>し<br>し<br>し<br>つ<br>し<br>つ<br>し<br>つ<br>し<br>し<br>し<br>つ<br>つ<br>し<br>し<br>の<br>し<br>し<br>し<br>し<br>し<br>つ<br>し<br>つ<br>し<br>し<br>し<br>し<br>つ<br>し<br>し<br>し<br>し<br>つ<br>し<br>し<br>し<br>し<br>し<br>し<br>し<br>し<br>し<br>つ<br>し<br>し<br>し<br>つ<br>し<br>つ<br>し<br>つ<br>し<br>つ<br>し<br>つ<br>し<br>つ<br>つ<br>つ<br>つ<br>し<br>つ<br>つ<br>つ<br>つ<br>つ<br>し<br>つ<br>し<br>つ<br>つ<br>つ<br>つ<br>つ<br>つ<br>つ<br>つ<br>つ<br>し<br>つ<br>つ<br>つ<br>つ<br>つ<br>つ<br>つ<br>つ<br>つ<br>つ<br>つ<br>つ<br>つ | 掛かる戻りにな     指定可能な運     を                                                                                                    | <ol> <li>ご務備方法をご解認下<br/>(銀)(は限)があります)。</li> <li>コード(+チケットお客さま控)</li> <li>(中をご予約)の場合、お買び<br/>(現合を始ますす。)</li> </ol>                                                                                                    | さい。<br>確認者寺の:<br> <br>      (あるいなご                                                                                                    | vyれかを忘れず<br>¥36,990<br>搭乗にたらなかっ                                  | にお持ちください。     |          | velutation                             | Retz                                                                                                    |
| 内容<br>空券先券(電話)期限 12月28日(3)<br>月13日(3) 期限 12月28日(3)<br>月13日(3) 月13日(3)<br>月13日(3) 月13日(3)<br>月13日(3)<br>月13日(3)                                                                                                    | 月込で         発売の完全なことであった。           (二)         第二次の学校にしていない。           (二)         第二次の学校にしていた。           (二)         第二次の学校にしていた。                                                                                                    | ・      ・      ・      ・      ・      ・      ・      ・      ・      ・      ・      ・      ・      ・      ・      ・      ・      ・      ・      ・      ・      ・      ・      ・      ・      ・      ・      ・      ・      ・      ・      ・      ・      ・      ・      ・      ・      ・      ・      ・      ・      ・      ・      ・      ・      ・      ・      ・      ・      ・      ・      ・      ・      ・      ・      ・      ・      ・      ・      ・      ・      ・      ・      ・      ・      ・      ・      ・      ・      ・      ・      ・      ・      ・      ・      ・      ・      ・      ・      ・      ・      ・      ・      ・      ・      ・      ・      ・      ・      ・      ・      ・      ・      ・      ・      ・      ・      ・      ・      ・      ・      ・      ・      ・      ・      ・      ・      ・      ・      ・      ・      ・      ・      ・      ・      ・      ・      ・      ・      ・      ・      ・      ・      ・      ・      ・      ・      ・      ・      ・      ・      ・      ・      ・      ・      ・      ・      ・      ・      ・      ・      ・      ・      ・      ・      ・    ・      ・      ・      ・      ・      ・    ・      ・      ・    ・      ・    ・      ・    ・・・・・・                                                                                                    | 2010年1日本学校でご注意に定めていた。 2013年10月2日本学校でご注意に定めていた。 2013年10月2日本学校 2013年1日本学校 2013年1月 2013年1月 2013年1月 2013年1月 2013年1月 2013年1月 2013年1月 2013年1月 2013年1月 2013年1月 2013年1 | ************************************                                                                                                    | えまべ3日 2<br>5,550 1 予約25<br>00<br>此2 参び (小和)<br>12.811688<br>12.811688<br>→ メール送信                                                                                                    | (安奈安) (東海市)           東奈安) (東海市)           東奈安) (中海祥紀)(建居福祉)           康居福祉(建居福祉)           康居福祉(建居福祉)           東田(市報)           建賃情報           村金市           秋子 毎正 様           ご注意・ご案内           ●ご注意           ●「読録(日本)(美田田)(中美田田)(中美田田)(中美田田)(中美田田)(中美田)           大人)、東奈寿賀和(田)(一美田)(市美田田)(中美田)(中美田)(市)(一支人)(東奈貴和(田)(一支人)(日本)(中国)(中美田)(日本)(日本)(日本)(日本)(日本)(日本)(日本)(日本)(日本)(日本                                                                                                    | 使面面)     で     ボロ    かいまでは、         ・         ・         ・                                                                                                    | 描述へお戻りにな     指定可能な運     を         ・         2 次元パー:         ・         2 、         2 次元パー:         マーン         ・         2 、         2 次元パー:         マーン         で         1 (1) スーパー         ・         、         1 (1) スーパー         ・         、         1 (1) スーパー         ・         、         1 (1) スーパー         ・         、         1 (1) スーパー         ・         ・         1 (1) スーパー         ・         1 (1) スーパー         1 (1) スーパー         1 (1) スーパー         1 (1) ス | <ol> <li>ご核乗方法をご確認で、<br/>(金が力からります)。<br/>コード(モチケットお客さまだ)<br/>(モンデキャッの場合、お気で、<br/>いた場合を読まます。<br/>用料」が含まれております。</li> </ol>                                                                                                    | (20、) 確認書寺の/(2014年) (2014年) (2014\pm) (2014\pm) (2014 | <ul> <li>マギれかをEれず)</li> <li>¥36,990</li> <li>搭乗にならなかっ</li> </ul> | にお持ちください。     |          | 1.1.1.1.1.1.1.1.1.1.1.1.1.1.1.1.1.1.1. | Retz                                                                                                    |
| 内容<br>2895年9(全部)期間 12月29日(1)<br>12月28日(日) 月2日(日) 月2日(日)<br>12月1日(日) 月2日(日) 月2日(日)<br>12月1日(日) 月2日(日) 月2日(日)<br>12月1日(日) 月2日(日) 月2日(日)<br>12月1日(日) 月2日(日) 月2日(日)<br>12月1日(日) 月2日(日)<br>12月1日(日) 月2日(日)<br>12月1日(日) 月2日(日)<br>12月1日(日) 月2日(日)<br>12月1日(日) 月2日(日)<br>12月1日(日)<br>12月11日(日)<br>12月11日(日)<br>12月11日(日)<br>12月11日(日)<br>12月11日(日)<br>12]1(1)<br>12]1(1)<br>1                                                                                                    | 月はで         発売研究会でに5           2         第二次の第二次の第二次の第二次の第二次の第二次の第二次の第二次の第二次の第二次の                                                                                                    | ● - 金融 いたけけない場合は     Subject of a set (14:11)     ・・ 福岡 (14:11)     ソファ     ソファ     セジリ マイレークタ      マイレークタ      マーク       マイレークタ       マイレークタ       マイ       マイ | 292           31         292           31         27-21-232           7レンス         GT4057                                                                                                    | 10時間末<br>(12)32.5 11<br>合計金額<br>ひ ►<br>みます。<br>(2日現<br>(1-5)5<br>(1-5)5<br>( | またのでは、<br>またのでは、<br>またのででは、<br>またのででは、<br>またのでででは、<br>またのででででです。<br>またのでででででででででででででででででででででででででででででででででででで                                                                                                    | (安奈奈この)           東奈奈この           東奈奈三の           東奈奈三の           東奈奈三の           東京福祉の宇宙の東部語の           皮膚指数の子の算数の           建賃情報           お名前           秋子 時正 椎           ご注意・ご案内           ●ご注意           *航時時10-美世語前17-15           大次山、東美海宇北京一           *売の運貨額には、該当                                                                                                    | 使面面)     近                                                                                                    | 細へお戻りにない<br>指定可能な速度<br>傘、2次元パー:<br>のまたの方法した<br>にお取り消したもの<br>が消した可能した<br>を<br>があった。<br>のまたので、<br>のまたので、<br>のまたので、<br>のまたので、<br>のまたので、<br>のまたので、<br>のまたので、<br>のまたので、<br>のまたので、<br>のまたので、<br>を<br>のまたので、<br>を<br>のまたので、<br>を<br>のまたので、<br>を<br>のまたので、<br>を<br>のまたので、<br>を<br>のまたので、<br>を<br>のまたので、<br>を<br>のまたので、<br>のまたので、<br>のまたので、<br>ので、<br>ので、<br>ので、<br>ので、<br>ので、<br>ので、<br>ので、<br>ので、<br>ので、                                                                                                    | <ol> <li>ご該乗方法をご確認下<br/>数には硬があります)。</li> <li>「ドッチケットお客さまだ」</li> <li>「ドッチケットお客さまだ」</li> <li>「中心」</li> <li>「中心」</li>     &lt;</ol> | <ul> <li>20、</li> <li>確認書寺の/</li> <li>(利しある)、特定</li> </ul>                                                                                                    | >>すれかを忘れず<br>¥36,990<br>搭乗にならなかっ                                 | にお持ちください。<br> |          | بدراية على                             |                                                                                                    |

33[予約のみ完了する]ボタンの表示設定について

[予約のみ完了する]ボタンは、利用管理者権限の「マイナビ■各種設定変更」全ユーザーを指定して設定します。

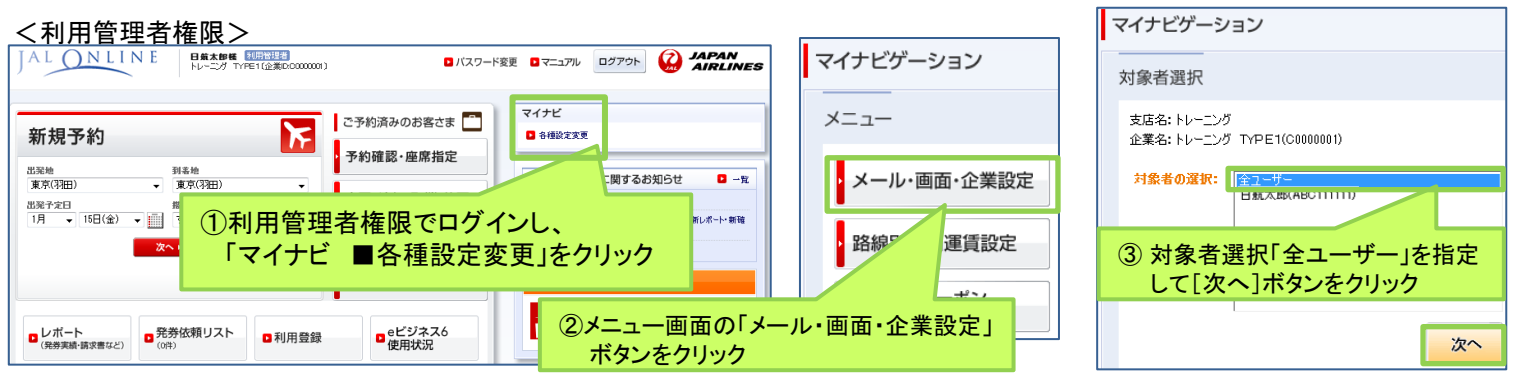

| マイナビゲーション                                |                                                                                               |
|------------------------------------------|-----------------------------------------------------------------------------------------------|
| メールや画面操作をご利用者に合わせてカスタマイズ                 |                                                                                               |
| 画面スキップ設定<br>予約のみ完了するボタン : ◎ 表示する ◎ 表示しない | ④画面スキップ設定項目「予約のみ完了するボタン」を「表示する」<br>または「表示しない」に指定して[設定する]ボタンをクリック。<br>一旦ログオフし、再ログイン後に設定が反映します。 |
| 設定する 初期設定に戻す                             |                                                                                               |

### 4 「発券用部課選択画面の設定」について

利用管理者権限の「マイナビ■各種設定変更」全ユーザーを指定し、画面スキップ設定項目「発券用部課選択画面の設定」 にて、[スキップする][スキップしない]の設定を利用管理者・発券管理者の管理者画面と社員用画面と出し分けします。 [スキップする]に設定した場合は、発券用部課の指定も必要です。

| マイナビゲーション                                   |      |                      |                |            |                                |
|---------------------------------------------|------|----------------------|----------------|------------|--------------------------------|
| メールや画面操作をご利用者に合わせてカスタマイズ                    |      |                      |                |            |                                |
| 画面スキップ設定                                    |      |                      |                |            |                                |
| 予約のみ完了するポタン : ◎ 表示する ◎ 表示しない                | _    | 效米田加速的玉玉 <b>本語</b> 会 | • 利田竹田老, 双米竹田老 |            |                                |
| 発券用部課選択面面の設定:利用管理者·発券管理者 💿 スキップしない 💿 スキップする |      | 先研用部課選択圏囲の設定         | • 利用管理者 光带管理者  | () スキッノしない | <ul> <li>(۵) パキッノタる</li> </ul> |
| 登録社員(発券社員を含む) 💿 スキップしない 💿 スキップしな            |      |                      | 登録社員(発券社員を含む)  | ◎ スキップしない  | 💿 スキップする                       |
| 項目選択計定                                      |      |                      |                |            |                                |
|                                             |      |                      |                |            |                                |
| 発券用部課コードの選択 : (000 - )                      |      |                      |                |            |                                |
| レポート体考醒編集                                   | 発券用部 | 課コードの選択              | : 000          | -          |                                |
| レポート備考欄の表示設定: 💿 表示する 💿 表示しない                |      |                      |                |            |                                |
| レポート協考欄1:                                   |      |                      |                |            |                                |
| レホート協考欄3:                                   |      |                      |                |            |                                |
| プロジェクト番号欄名称編集                               |      |                      |                |            |                                |
| プロジェクト参称: PRJ123<br>設定する 初期設定に              | 戻す   |                      |                |            |                                |

### 5 「レポート備考欄」の表示設定について

利用管理者権限の「マイナビ■各種設定変更」全ユーザーを指定し、レポート備考欄編集項目「レポート備考欄の表示設定」 にて、発券画面のレポート情報入力「レポート備考欄」の表示・非表示を設定します。

|                                                                                  | 【発券画面】                                                                                                    |
|----------------------------------------------------------------------------------|----------------------------------------------------------------------------------------------------|
| マイナビゲーション レポート協考欄の表示設定:                                                          | 発券<br>お客さきのご子も沙を塗りました。<br>部頃コード、お支払い方法を選択して (現象する) ボタンをクリックして(たさい。                                                                                                    |
| メールや画面操作をひ                                                                       | 7Kpj8                                                                                                    |
| レポート爆き機構築                                                                        | 発券期限 1月1日(金)                                                                                                    |
| レポート協考欄の表示設定:                                                                    | 予約番号         医療日         使名         区間         クラス         利用運動         予約区分           1         0f005         01月25日(日)         JAL 022         東京羽田 [1210]         ● 福岡 [1415]         ファーストウラス         et'923.5         et'923.5         #10.593/16.5         予約第 |
| レポート協考欄!:                                                                        | リファレンス A34623 合計金額 ¥36,990                                                                                                    |
| レポート備考欄の表示設定を[表示する]または[表示しない]に<br>指定し、[設定する]ボタンをクリック。                            | お客とは情報<br>15名は<br>レポート備考欄<br>10分音量単<br>11音楽程                                                                                                    |
| 一旦ロッオノし、再ロッイン後に設定が及映します。                                                         | レポート情報入力                                                                                                    |
| 設定する 初期設定に戻す                                                                     | L/K                                                                                                    |
| <ul> <li>         ・ 表示する         ・ 表示しない         ・         ・         ・</li></ul> | Ref2-                                                                                                    |

以上

| 【内容についてのお問       | 合せ先】             |                  |
|------------------|------------------|------------------|
| フリーダイヤル:0120-25- | 2852             |                  |
| 有料:03-6720-8612  | (9:00~18:00年中無休) | もしくは営業担当までお願いします |